# Adgang til eressourcer uden login

Vejledning for ansatte ved Aarhus Universitetshospital

AU Library, Sundhedsvidenskab juni 2018

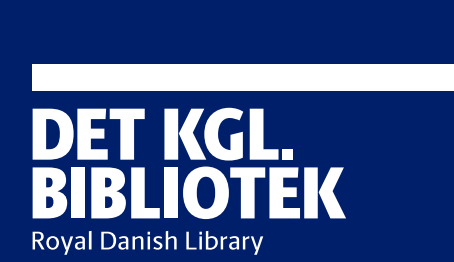

<u>ش</u>

### Adgang til ressourcer fra Det. Kgl. Bibliotek/Aarhus Universitet for AUH-ansatte

I følgende vejledning beskrives procedurerne for:

- Adgang til elektroniske artikler, tidsskrifter og databaser via Det Kgl. Bibliotek (side 3-6)
- Adgang til artikler via PubMed (side 7-10)
- Adgang til fysiske bøger eller artikler, der kun findes i papirudgave (side 11-12)

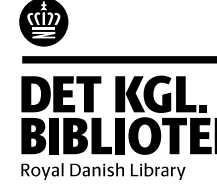

### Adgang til elektroniske tidsskrifter og databaser via Det Kgl. Bibliotek

Start i Citrixportalen på ikonet "AU Library – E-Tidsskrifter mv"

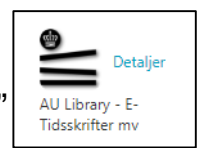

Hvis ikonet ikke er synligt, kan du finde det under Apps og føje det til Favoritter under detaljer.

| Citrix Receiver       | ×                              | propilities by Mainsair Ba | An Internation success in |                                       | Superior State                   | -                                  |                                 |                                  |                             |                                    |                                 |
|-----------------------|--------------------------------|----------------------------|---------------------------|---------------------------------------|----------------------------------|------------------------------------|---------------------------------|----------------------------------|-----------------------------|------------------------------------|---------------------------------|
| ← → C 🔒 Sikker        | https://citrixportal.rm.dk/    | /Citrix/RMCitrixWeb/       |                           |                                       | <                                |                                    |                                 |                                  |                             |                                    | * :                             |
| 🔛 Apps 🚯 AGORA 🔺      | 🗸 AU 🕕 Search 崔 IN             | NTRANET 📴 Blackboard       | 🖀 Samling 🧿 post.rm       | 🙆 Læs 🌓 NLM Classifi                  | ication H 🌀 Citrix RM 📘          | Call for papers: Auto 🛛 😨          | Advanced Search Str             |                                  |                             |                                    |                                 |
| regionmidtjylland     |                                |                            |                           |                                       | FAVORITTER                       | APPS                               |                                 |                                  |                             |                                    |                                 |
|                       |                                |                            |                           |                                       |                                  |                                    |                                 |                                  |                             | Q þøg                              | j i Favoritter                  |
| Detaljer<br>E-Dok     | Detaljer<br>Internet Explorer  | LibreOffice Detaljer       | MidtEPJ Detaljer          | Detaljer<br>MidtEPJ<br>Akutmodtagelse | Detaljer<br>MidtEPJ Nødrapporter | Detaljer<br>MidtEPJ Opslag         | Detaljer<br>MidtEPJ Skadestue   | Detaljer<br>MidtEPJ Skadestue AM | Detaljer<br>Outlook Webmail | Detaljer<br>Serviceportalen        | Detaljer<br>SpeechMax 7         |
| Detaljer<br>Stifinder | Detaljer<br>Stifinder Afdeling | UTH Rapporter<br>hændelse  | Detaljer<br>MainManager   | Detaljer<br>AUH Intranet              | Detaljer<br>Microsoft Excel 2010 | Detaljer<br>Microsoft Outlook 2010 | Detaljer<br>Microsoft Word 2010 | Detaljer<br>Google Chrome        | Detaljer<br>SEI - AUH       | AU Library - E-<br>Tidsskrifter mv | Detaljer<br>AU Library - PubMed |

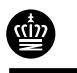

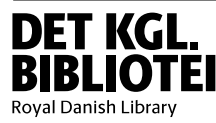

### Adgang til artikler, tidskrifter, databaser og e-bøger

Du kan søge på både databaser, tidsskrifter, e-bøger eller artikler direkte – i det store søgefelt på forsiden.

Hvis du søger efter et konkret tidsskrift, kan du med fordel sætte et flueben under boksen ud for Tidsskrifter.

Åbn den ønskede post ved at klikke på den blå titel og klik derefter på Links til materialet.

AARHUS English UNIVERSITET Du er her: AU Library forside OBS! Når du søger efter elektroniske materialer må du ikke være logget ind her: Log ind "brain injury" SØG Mine lån Til afhentning Kurv Huskelister 📝 Tidsskrifter 📃 Trykte bøger 🔲 E-bøger 🛛 🔲 Artikler Avanceret søgning Søgetips Afgræns resultater 2 resultater. Sortér efter Relevans Årstal Brain injury Felectronic resource1: BI Materialetyper International Association for the Study of Traumatic Brain Injury, European Brain Injury Society, International Brain Injury Association tidsskrift (2) Multiple access points .. e-tidsskrift (1) e-tidsskrift Online .. trykt tidsskrift (1) ★ Føj til huskeliste Emner Luk detalier brain damage periodicals (2 brain injuries (2) Detalier brain wounds and injuries Forfatter/ophav International Association for the Study of Traumatic Brain Injury 🕒 Eksportér 🖂 Del periodicals (2) Titel Brain injury [electronic resource] : BI Links til materialet Fagområder Titel [Brain injury (Online) ] Full text available from Taylor & Francis Varianttitel Portion of title: BI anatomy & physiology (2) Medical Library 2017 - DEFF: 1987 to applied sciences (2) Udgivelsessted London : Taylor & Francis present London : Informa Healthcare medicine (2) Full text available from Taylor & Francis Medical Classic Archive 2015: URL Full text available from Taylor & Francis Medical Library 2017 - DEFF: 01/01/1987 to 12/31/2011 1987 to present Forfattere Full text available from Taylor & Francis Medical Classic Archive 2015: european brain injury society (1) 01/01/1987 to 12/31/2011 Regler for brug states and the second second second second

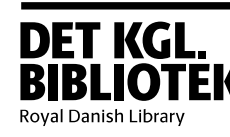

cin

### Log ind én gang pr. session

### VÆLG LOG IND

Du bliver nu bedt om at logge ind.

Vælg "Hospitalslogin" for at få adgang.

Den kan huske dig, så længe du bliver i Citrixportalen. HOSPITALSLOGIN Region Midt (AUH) - WAYF

UNIVERSITETSLOGIN

Aarhus Universitet - WAYF

#### **BIBLIOTEKSLOGIN**

CPR-Nummer og pinkode

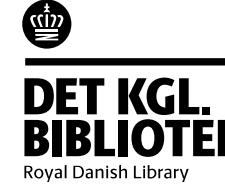

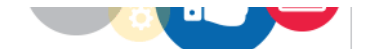

Access provided by Statsbiblioteket Tidsskriftafdeling

Du bliver nu ført til den ønskede side.

#### 👉 Taylor 🛛 Francis Online

Monday 26 February 07:30 – 21:30 GMT: Taylor & Francis Online is currently being updated. Registration, purchasing, activation of tokens, e-prints and other fe scheduled release. Articles will remain available for view or download, where access rights already apply.

| BRAIN<br>INJURY   | Journal<br>Brain Injury | Enter keywords, authors, DOI etc. |                      |     |                           |  |  |
|-------------------|-------------------------|-----------------------------------|----------------------|-----|---------------------------|--|--|
|                   | Submit an article       | Journal homepage                  | ✓ New content alerts | RSS | <b>66</b> Citation search |  |  |
|                   | 🛢 Current issue         |                                   |                      |     |                           |  |  |
|                   |                         |                                   |                      |     |                           |  |  |
| This journal      |                         | List of issues                    |                      |     |                           |  |  |
| Aims and scop     | be                      |                                   |                      |     |                           |  |  |
| > Instructions fo | or authors              | Latest articles                   |                      |     |                           |  |  |
| > Society inform  | nation                  | Volume 32 2018                    |                      |     |                           |  |  |
| Iournal inform    | ation                   |                                   |                      |     |                           |  |  |

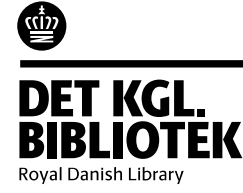

## Adgang til artikler via PubMed

Start i Citrixportalen på ikonet "AU Library – Pubmed"

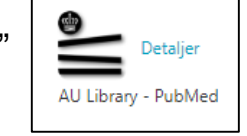

Hvis ikonet ikke er synligt, kan du finde det under Apps og føje det til Favoritter under detaljer.

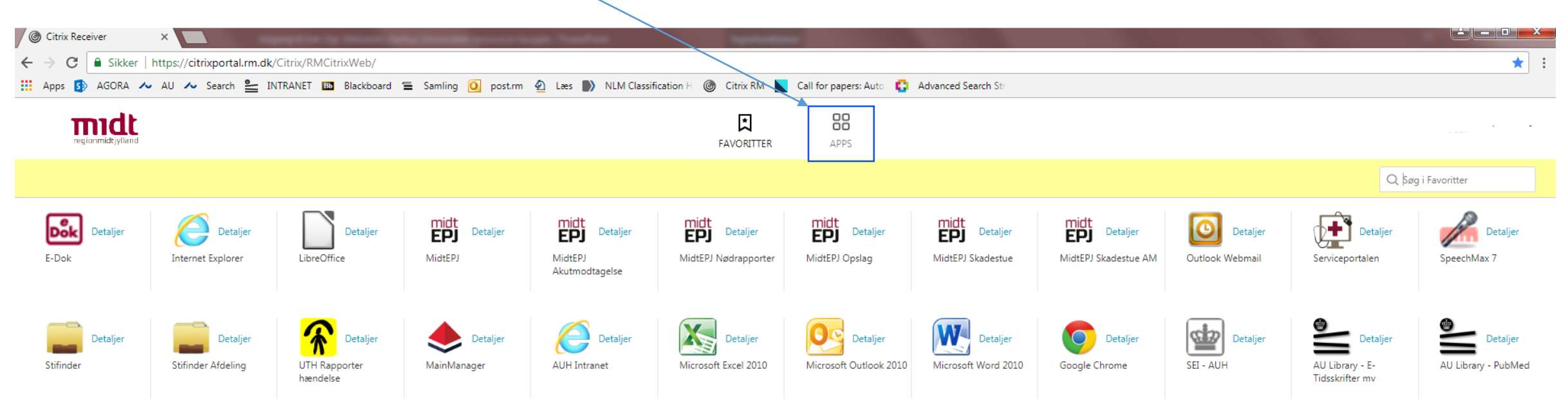

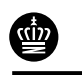

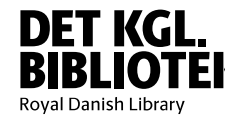

PubMed åbnes direkte og du kan søge artikler frem. Når du klikker på en titel, åbnes posten så du i højre side af skærmbilledet kan se et blåt AU-link.

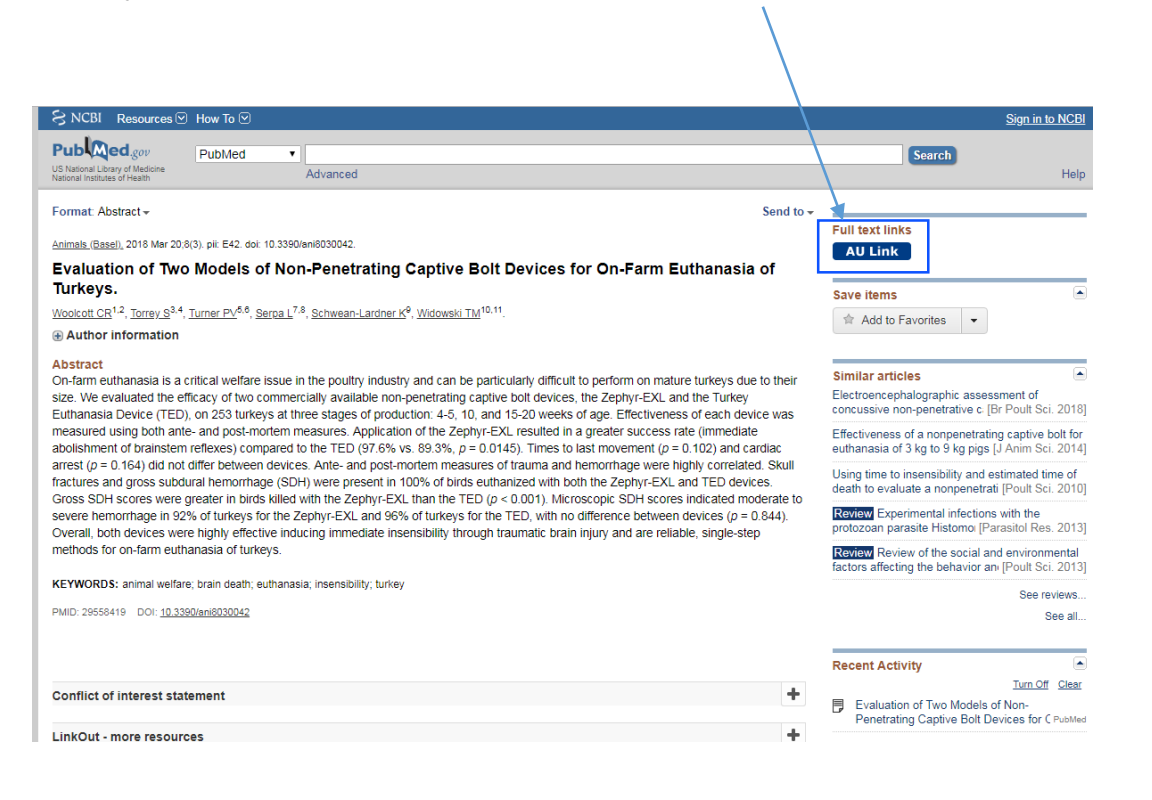

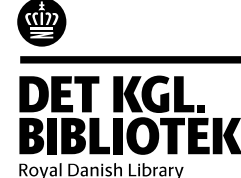

Klik på **Article** og du bliver ført til forlagets hjemmeside, hvorfra der er adgang til den fulde artikel. Hvis du ikke allerede i denne session er logget ind skal du følge proceduren på side 5 og 6.

#### Aarhus University Library Refine or alter reference You are looking for: Woolcott, Caitlin R (03.2018), "Evaluation of Two Models of Non-Penetrating Captive Bolt Devices for On-Farm Euthanasia of Turkeys.". Animals (Basel) (2076-2615), 8 (3), p. 42. PMID: 29558419 DOI: 10.3390/ani8030042 Citation: Email - Or Export/Save -Links to full text Coverage Range Full text Resource Directory of Open Access Journals, 2011 - present Article Journal 2011 - present Article PubMed Central and Journal Europe PubMed Central 2011 - present Article Journal Try doi.org for full text Article 10.3390/ani8030042

Need any help? Ask us

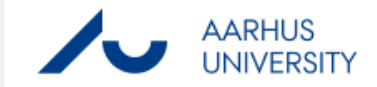

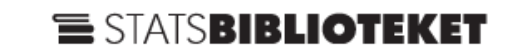

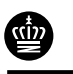

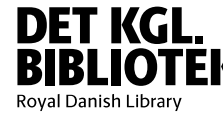

Hvis der står **No link to full text**, er der ikke købt online adgang til tidsskriftet og du skal i stedet bestille artiklen hjem via Det Kgl. Bibliotek. Klik på linket: **Click here if you want to order a copy from another library** og du bliver automatisk ført til en forudfyldt bestillingsformular.

Du skal nu logge ind med dit BIBLIOTEKSLOGIN (se næste side) for at artiklen kan bestilles til dig.

| You are looking for:                                                                                              |                                                                            |                                             |                                                    | Refine or alte                          | er reference         |  |
|----------------------------------------------------------------------------------------------------|----------------------------------------------------------------------------|---------------------------------------------|----------------------------------------------------|-----------------------------------------|----------------------|--|
| Brass, Eric P (03.2018). "R<br>Recommended for Cardiop<br>N.Y.) (0009-7322), 137 (12                              | esponse by Brass and I<br>protection in Patients Wi<br>), p. 1304.         | Hiatt to Letter Regar<br>th Symptomatic Per | ding Article, "Aspirin M<br>pheral Artery Disease" | lonotherapy Shou<br>.". Circulation (Ne | ld Not Be<br>w York, |  |
| PMID: 29555719 DOI:                                                                                               | 10.1161/CIRCULATION                                                        | AHA.117.032707                              |                                                    |                                         |                      |  |
| Citation: Email - or Ex                                                                                           | port/Save 🔻                                                                |                                             |                                                    |                                         |                      |  |
| No link to full text.                                                                                             |                                                                            |                                             |                                                    |                                         |                      |  |
|                                                                                                    |                                                                            | 🚽 🚽                                         |                                                    |                                         |                      |  |
| Click here if you w                                                                                               | ant to order a cop                                                         | y from anothe                               | library                                            |                                         |                      |  |
| Click here if you w<br>Want to do some mo                                                                         | ant to order a cop<br>re research yours                                    | y from anothe<br>elf?                       | library                                            |                                         |                      |  |
| Click here if you w<br>Want to do some mc<br>Search bibliotek.dk<br>Search Google Scholar                         | ant to order a cop<br>re research yours<br>By ISSN<br>By title and author  | by from anothe<br>elf?<br>By journal title  | library                                            |                                         |                      |  |
| Click here if you w<br>Want to do some mo<br>Search bibliotek.dk<br>Search Google Scholar<br>Need any help? Ask u | ant to order a cop<br>ore research yours<br>By ISSN<br>By title and author | by from anothe<br>elf?<br>By journal title  | library                                            |                                         |                      |  |

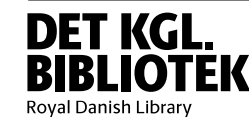

(1)) (1))

### Adgang til fysiske bøger eller artikler, der kun findes i papirudgave

Hvis du skal låne en fysisk bog eller en artikel, som biblioteket kun har i papirudgave, skal du være oprettet som låner på AU Library/Det Kgl. Bibliotek og logge ind med dit BIBLIOTEKSLOGIN

Hvis du ikke har et sådant, skal du med dit Nem-ID oprette dig som Ansat ved Aarhus Universitets hospital på bibliotekets hjemmeside www.library.au.dk/bliv-bruger/

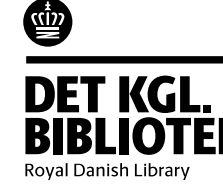

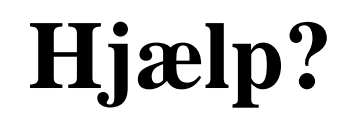

Du kan altid skrive til bibliotekets mails på auh.aul@kb.dk / sundhedsvidenskab.aul@kb.dk eller ringe til os på +45 8946 2360 / +45 8946 2362

Du kan ligeledes kontakte os direkte:

#### Karen Rodríguez Sigaard

AU Library, Psykiatri Skovagervej 2, 8240 Risskov

T: +4589462354 E: kts@kb.dk

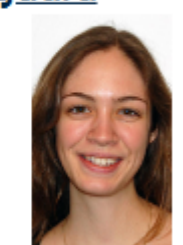

#### Helene Sognstrup

AU Library HE, Sundhedsvidenskab Bygning 1265Vennelyst Boulevard 4, 8000 Aarhus

T: +4589462356 E: hso@kb.dk

С

#### Anne Vils Møller

AU Library, Sundhedsvidenskab Bygning 1265Vennelyst Boulevard 4, 8000 Aarhus С

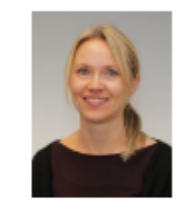

T: +4591356457 E: anvm@kb.dk

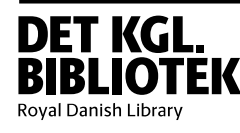

Ŵ